# MINI-MAX/ARM9260-E Single Board Computer

## **Quick Start Guide**

Document Revision: 1.01 Date: 07 October, 2009

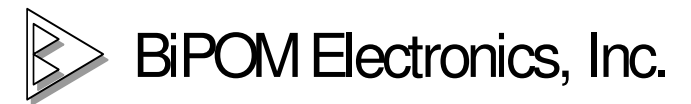

16301 Blue Ridge Road, Missouri City, Texas 77489 Telephone: 1-713-283-9970 Fax: 1-281-416-2806 E-mail: info@bipom.com Web: www.bipom.com

All trademarked names in this manual are the property of respective owners. © 2009 BiPOM Electronics, Inc.

### Overview

Thank you for your purchase of the MINI-MAX/ARM9260-E Single Board Computer. MINI-MAX/ARM9260-E is a powerful computer board that is capable of running high-level operating systems such as Linux.

This document describes how to quickly get started with MINI-MAX/ARM9260-E and includes the following steps:

- Requirements
- Hardware Setup
- Software Setup

#### Requirements

MINI-MAX/ARM9260-E can be used for many different applications. The minimum requirements to run Linux are:

- MINI-MAX/ARM9260-E
- USB Flash Drive
- A Windows PC to install and run MINI-MAX/ARM9260-E software and Linux Control Panel

## Hardware Setup

1. Place the MINI-MAX/ARM9260-E board on a clean, non-conductive surface.

2. Connect the provided RS-232 Cable to the 10-pin serial port dual-row header on the MINI-MAX/ARM9260-E.

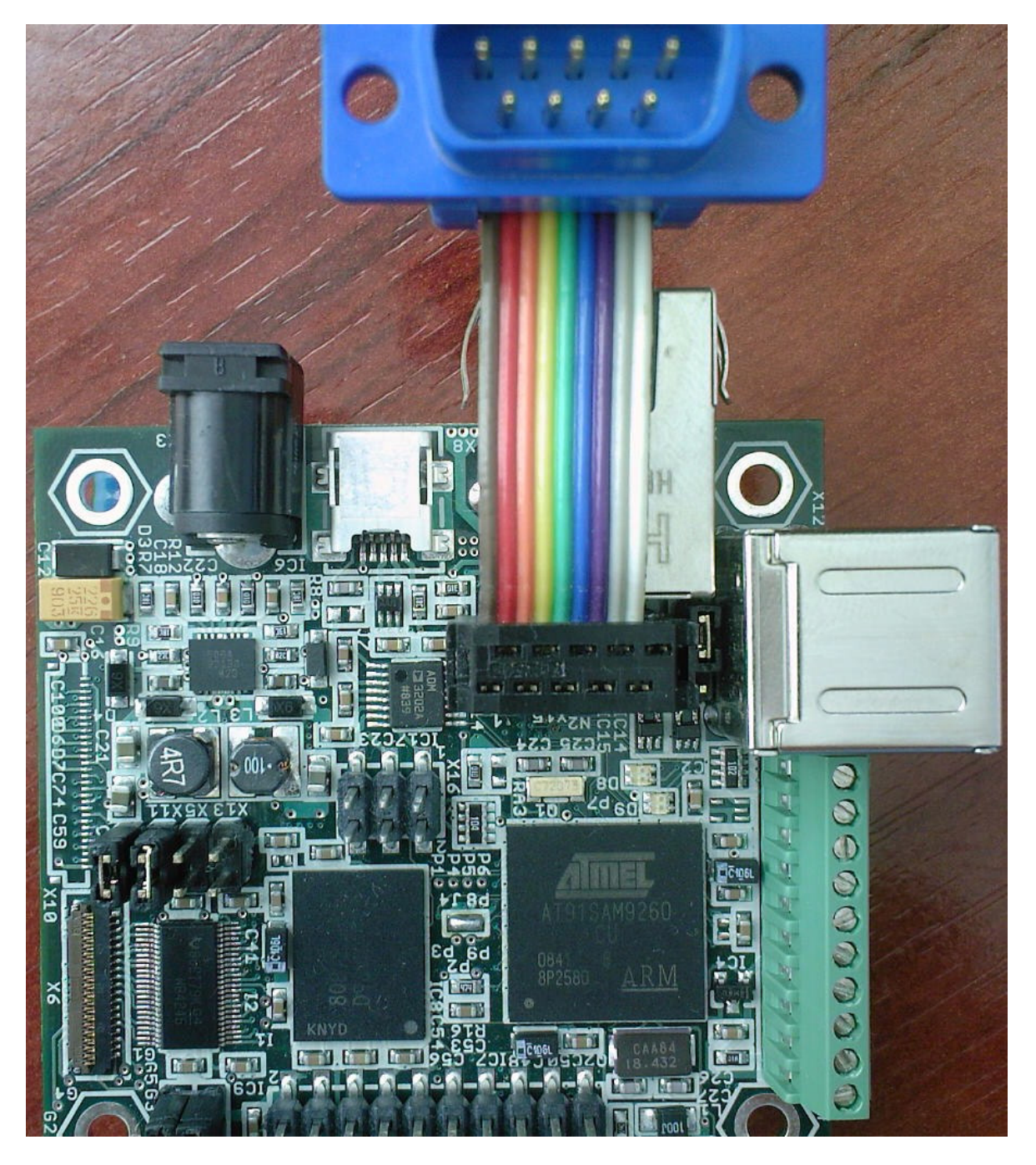

3. Connect the other end of the RS232 cable to a NULL-modem cable.

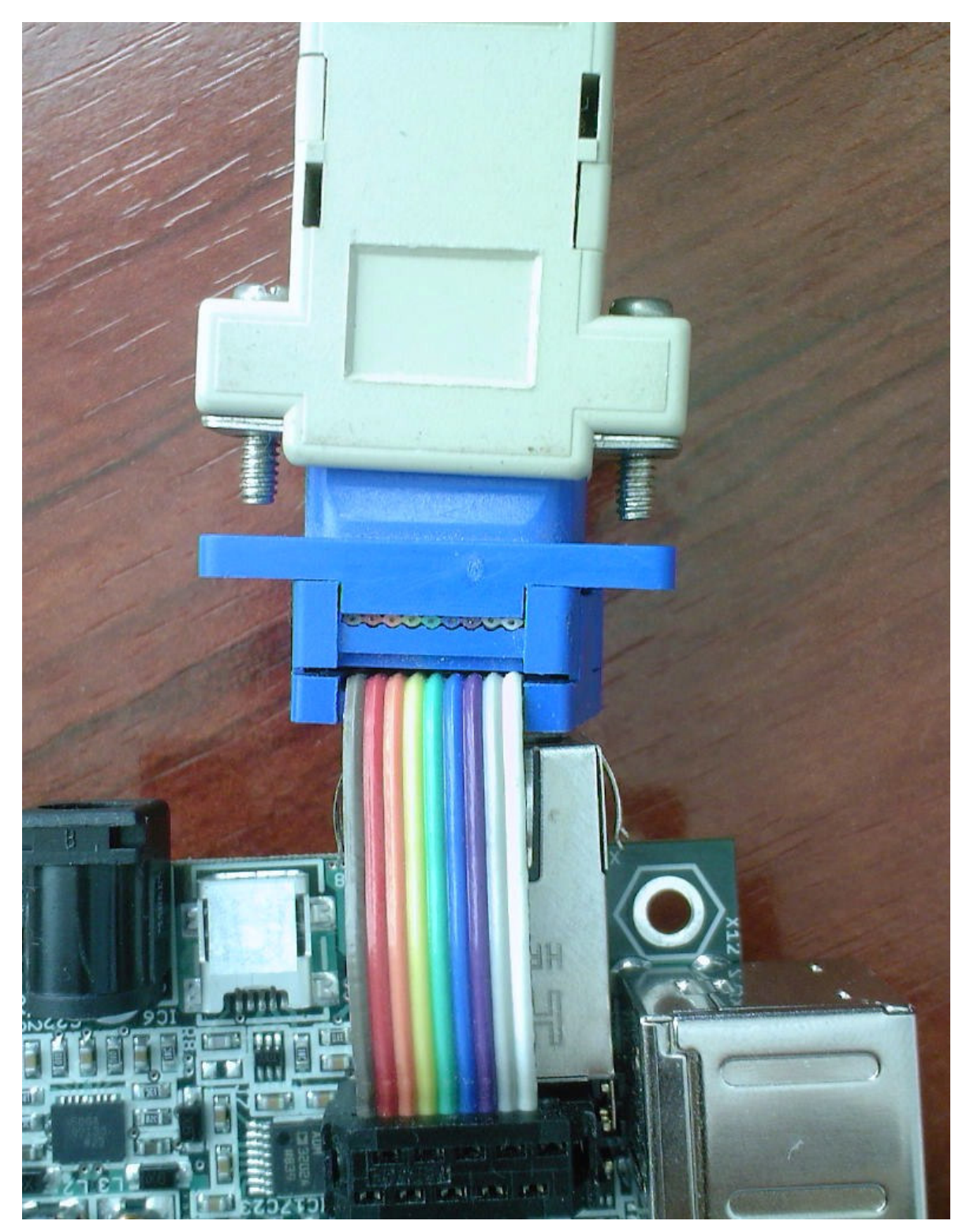

4. Connect the other end of the NULL-modem cable to a serial port (typically COM1) of your PC.

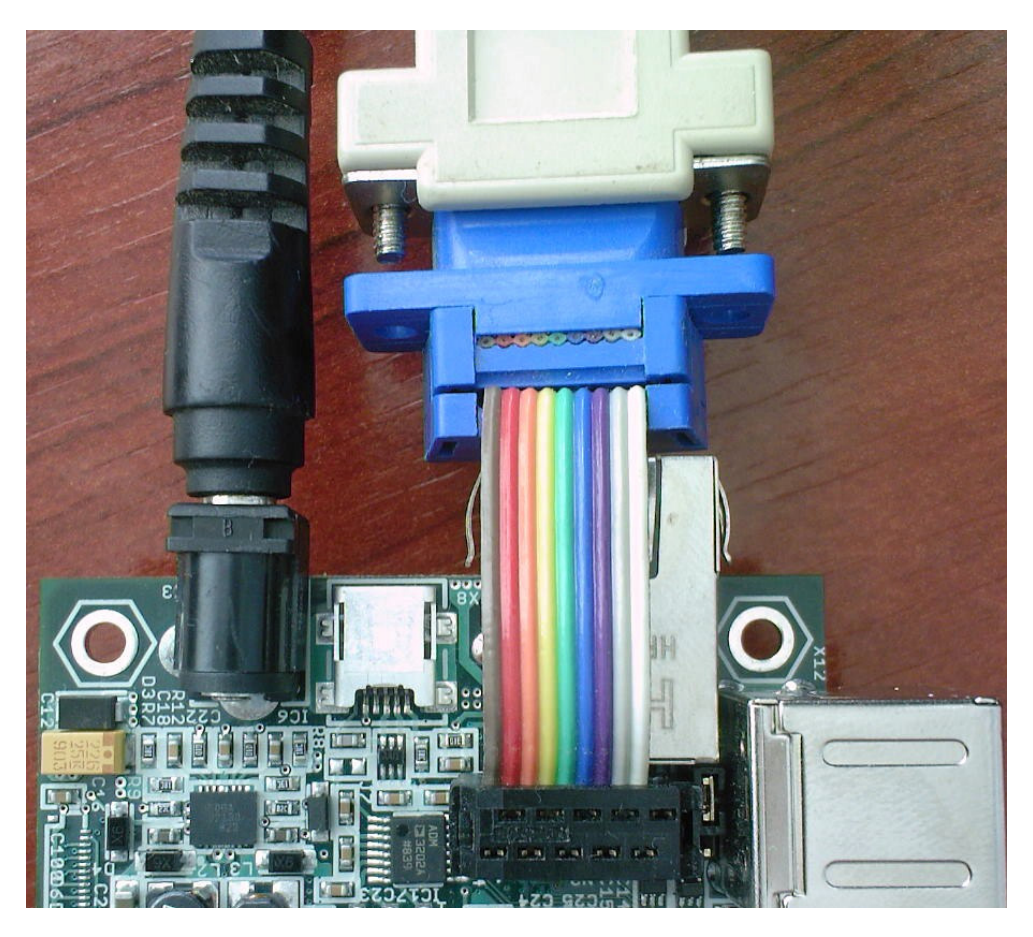

5. Connect the supplied power adapter to the board. **Don't power the board for now.** 

## Software Setup

MINI-MAX/ARM9260-E first boots up from on-board DataFlash memory. Compressed Linux image is decompressed to MINI-MAX/ARM9260-E's on-board RAM and executed. This loads Linux kernel, drivers, and applications such as BusyBox. Much like the Linux distributions on regular PC's, MINI-MAX/ARM9260-E Linux runs from RAM.

MINI-MAX/ARM9260-E 's Linux distribution includes standard Linux kernel drivers as well as BiPOMsupplied drivers for various popular USB devices.

MINI-MAX/ARM9260-E automatically detects USB Flash Drives (for example, Thumb drives). To make MINI-MAX/ARM9260-E run your own applications and any custom commands, place commands to special shell file (Bash Shell) with the name *user\_cmds.sh*. This file is in *sh* folder in root directory on USB Flash Drive. Also you can configure the Linux with Linux Control Panel. This software allows to change many options like Network settings, Hardware list etc,

Here are the steps to configure and run MINI-MAX/ARM9260-E Linux:

1. Download latest **MINI-MAX/ARM9260-E Linux Release (Windows Installation)** from <u>http://www.bipom.com/web\_softwares/2900044.html</u> and install it.

2. In order to configure MINI-MAX/ARM9260-E Linux, start Linux Control Panel software from Start - > All Programs -> MMARM9260E -> Linux Control Panel. After Linux Control Panel starts, open *vars.sh* file that is located in *c:\bipom\devtools\MMARM9260E\sh* ( if you installed Linux Control Panel to its default path ).

Select **File**  $\rightarrow$  **Open** from the menu and open *vars.sh* file in *sh* folder. By default, the program would start from the folder where MINI-MAX/ARM9260-E release was installed.

When you open *vars.sh* file, you will see configuration group icons such as **Hardware & Peripherals**, **Software, System** and **Network**.

| 🙀 Linux Con                 | trol Panel: | Editing vars | .sh      | _ 🗆 🔀        |
|-----------------------------|-------------|--------------|----------|--------------|
| File View                   | Help        |              |          |              |
| 🚅 🖌 🞯                       | •           |              |          |              |
| Country of                  |             | <b>2</b>     |          |              |
| Hardware and<br>Peripherals | System      | Network      | Software |              |
|                             |             |              |          |              |
|                             |             |              |          |              |
|                             |             |              |          |              |
| Ready                       |             |              |          | CAP NUM SCRL |

Now you can double click on any icon to view and edit all possible configuration options for that group.

| <b>_</b> v | ariables Dialog                  |               |
|------------|----------------------------------|---------------|
|            |                                  |               |
|            | Network                          |               |
|            | key for Wi-Fi network interface  | 1237489567    |
|            | SSID for Wi-Fi network interface | DLinkRouter   |
|            | TCP/IP Options                   |               |
|            | IP Address of Device             | 192.168.1.210 |
|            | Subnet Mask                      | 255.255.255.0 |
|            | IP Address of Gateway            | 192.168.1.10  |
|            |                                  |               |
|            |                                  |               |
|            |                                  |               |
|            |                                  |               |
| <b>IP</b>  | Address of Gateway               |               |
|            | IOMVAN_GATE_I                    |               |
|            |                                  |               |
|            |                                  | OK Cancel     |
|            |                                  |               |

You can change any options as needed and click the OK button. The options correspond to the configuration variables in *vars.sh* file. You can read the description of each variable in the chapter titled **Linux Configuration File**.

The bottom area of Variables Dialog gives a short description and name of variable from *vars.sh* file. When you change the option, that variable will be changed in *vars.sh*.

In order to save your changes, select **File**  $\rightarrow$  **Save** from the menu. This saves all the changes back to *vars.sh* on your computer.

The current MINI-MAX/ARM9260-E release has 5 sections:

- Hardware and Peripherals – allows enabling/disabling of embedded hardware and peripherals

- System - allows configuring of system parameters

- Network allows configuring of network parameters
- Software allows configuring various software packages in MINI-MAX/ARM9260-E Linux

- User Defined Options - allows configuring of user defined variables

**IMPORTANT:** Please be careful when editing any **.sh** files (*vars.sh*, *user\_cmds.sh*, etc.) manually. These are **UNIX script** files and almost all **Windows** editors will corrupt them. This will cause the files to be not executable under Linux. You can use the **Micro-IDE** editor (**Start -> All Programs ->Micro-IDE**) that works with **.sh** files. Also, do NOT rename predefined variables and avoid modifying them manually. Instead, use the **Linux Control Panel** to modify predefined variables.

3. You can edit **user\_cmds.sh** in Micro-IDE if you need start your programs at boot time. This file will be executed after Linux boots up. This file also located in **c:\bipom\devtools\MMARM9260E\sh** (if you installed the release to its default path).

4. Plug the USB Flash Drive to your PC's USB port. Skip to Step 6 if the USB Flash Drive is already formatted.

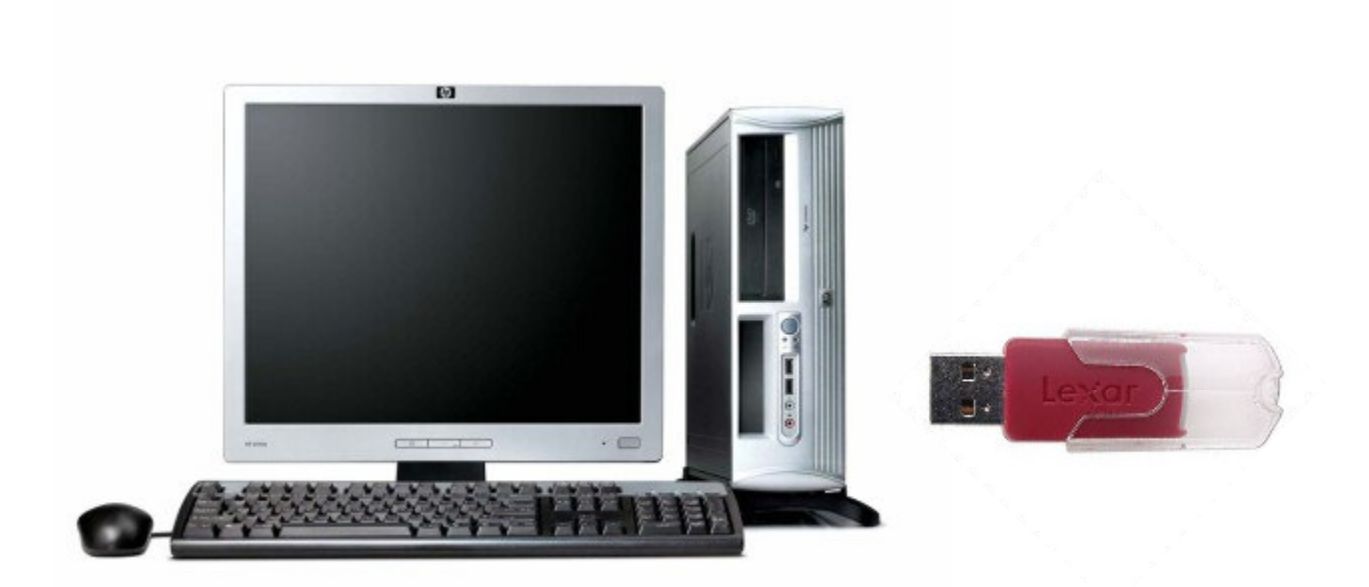

5. Format the USB Flash Drive with FAT32 format on Windows if the USB Flash Drive has not yet been formatted:

| Format Lexar (J:)                                      |
|--------------------------------------------------------|
| Capacity:                                              |
| 489 MB 🔻                                               |
| <u>F</u> ile system                                    |
| FAT32                                                  |
| Allocation unit size                                   |
| Default allocation size                                |
| Restore <u>d</u> evice defaults                        |
| Volume label                                           |
|                                                        |
| Format options                                         |
| Quick Format     Create an <u>M</u> S-DOS startup disk |
|                                                        |
|                                                        |
| <u>S</u> tart <u>Close</u>                             |

6. Copy all the files/folders from folder where you installed **MINI-MAX/ARM9260-E** Linux Release to the root directory of your USB Flash Drive.

| MMARM926UE                           |      |            |             |          |            |
|--------------------------------------|------|------------|-------------|----------|------------|
| File Edit View Favorites Tools Help  |      |            |             | <b></b>  |            |
| Park - A - A O Sarah R - Calden      | 1 Cb |            |             |          |            |
| Polders                              |      |            |             |          |            |
| Address C:\bipom\devtools\MMARM9260E |      |            |             | 💌 🔁 Go   |            |
| Folders                              | x    | Name 🔺     | Size Type   | Dat 🔺    |            |
|                                      | -    | bin        | File Folder | 10/!     |            |
| in bin                               |      | Config     | File Folder | 10/!     | _ [] ×     |
| Config                               |      | C dhcpcd   | File Folder | 9/1      |            |
|                                      |      | adrivers 🔁 | File Folder | 10/!     |            |
| drivers                              |      | 🛅 efax     | File Folder | 9/1      |            |
| 🕀 🧰 efax                             |      | C freetype | File Folder | 9/1-     |            |
| 🗉 🧰 freetype                         |      | 🛅 Help     | File Folder | 9/1      | 💌 🄁 Go     |
| Help                                 |      | 🚞 httpd    | File Folder | 9/1      | Date N     |
| httpd                                |      | 🚞 inadyn   | File Folder | 9/1      | der 10/7/2 |
| E inadvn                             |      | 🚞 iptables | File Folder | 9/1      | 10/7/2     |
| iptables                             |      | 🚞 jpeg     | File Folder | 9/1      |            |
| E Co ipeg                            |      | Colore     | File Folder | 10/!     |            |
|                                      |      | 🛅 lib      | File Folder | 10/!     |            |
| ib                                   |      | 🛅 libusb   | File Folder | 9/1-     |            |
| 🛨 🦳 libush                           |      | Doader     | File Folder | 10/!     |            |
|                                      |      | minicom    | File Folder | 9/1-     |            |
| T C minicom                          |      | 🚞 minigui  | File Folder | 9/1-     |            |
| 🗉 🥶 minicui                          |      | motion     | File Folder | 9/1-     |            |
| E C motion                           |      | mutt       | File Folder | 9/1-     |            |
| E Comut                              |      | myweb      | File Folder | 9/1-     |            |
| E C myweb                            |      | C ncurses  | File Folder | 9/1-     |            |
| E C pourses                          |      | 🚞 ntpd     | File Folder | 9/1-     |            |
| a ntalses                            |      | C openssh  | File Folder | 9/1-     |            |
| E Coperach                           |      | Copenssi 🔪 | File Folder | 9/1-     |            |
|                                      |      | 🗀 php      | File Folder | 9/1-     |            |
| E Const                              |      | 🗀 png      | File Folder | 9/1      |            |
| E C php                              |      |            | Eila Ealdag | 0/1      |            |
|                                      |      |            |             | <u> </u> |            |
|                                      |      |            |             |          |            |
| 🗉 📴 Control Panel                    |      |            |             |          |            |
| 🗉 🛅 Shared Documents                 |      |            |             |          |            |
| 🗉 🛅 vitaliy's Documents              |      |            |             |          |            |
| 🖽 🧟 Мои общие папки                  |      |            |             |          |            |
| 🗉 😒 My Network Places                |      |            |             |          |            |
| Recycle Bin                          |      |            |             |          |            |

7. Stop your USB Flash Drive using the "Safely Remove Hardware" icon on your Windows taskbar:

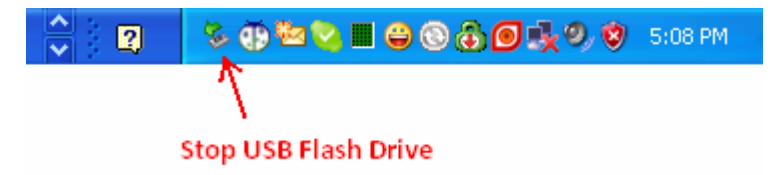

When you click "Safely Remove Hardware" icon, the "Safely Remove Hardware" dialog will appear. Click Stop to stop the USB Mass Storage Device (your USB Flash Drive)

| 🐐 Safe         | ly Remove Hardware                                                                                                    |
|----------------|----------------------------------------------------------------------------------------------------|
| <b>\$</b>      | Select the device you want to unplug or eject, and then click Stop. When<br>Windows notifies you that it is safe to do so unplug the device from your<br>computer. |
| <u>H</u> ardwa | re devices:                                                                                                    |
| *              | SB Mass Storage Device                                                                                                    |
| USB Ma         | ass Storage Device at Location 0                                                                                                    |
|                | Properties Stop                                                                                                    |
| Disp           | lay device components                                                                                                    |
|                |                                                                                                    |

Shortly after you click the Stop button, a message will appear:

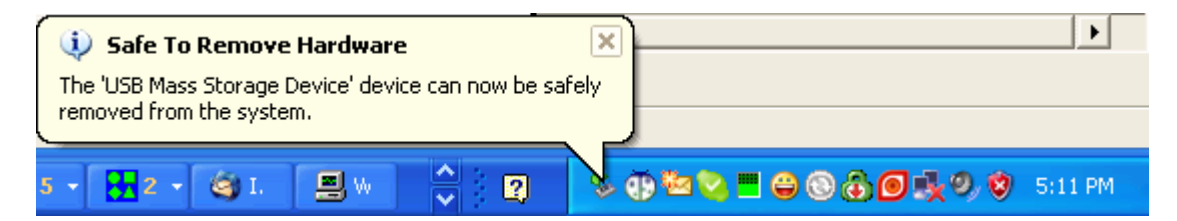

indicating that it is safe to remove the USB Flash Drive. Remove from USB Flash Drive your PC.

8. Insert the USB Flash Drive to any unused USB port of MINI-MAX/ARM9260-E .

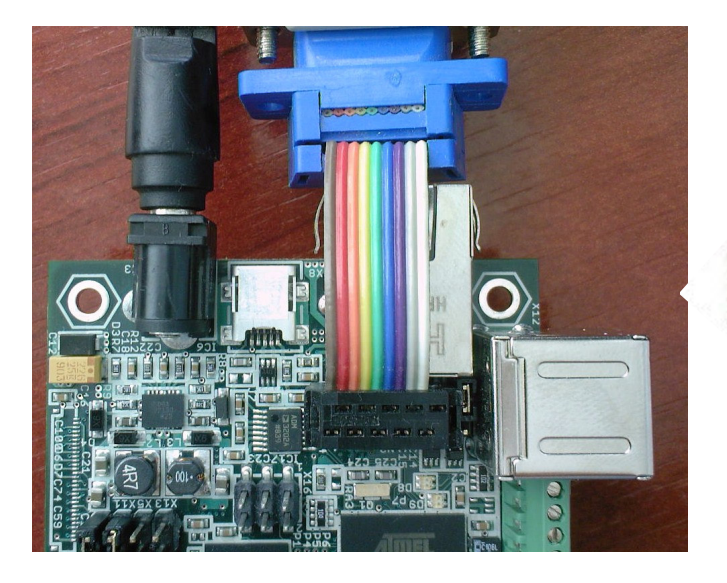

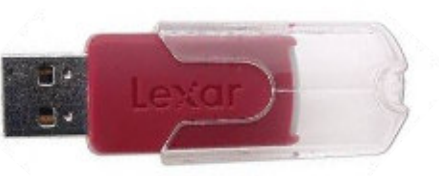

9. Run Micro-IDE (**Start -> All Programs ->Micro-IDE->Micro-IDE**). Configure the terminal using "Options" icon button.

| III Micro-IDE                                          |     |
|--------------------------------------------------------|-----|
| File Edit View Build Project Debug Tools Window Help   |     |
| │ D 😅 ⊟ Ø │ X № €   2 C   ⊕   Ø ﷺ ₶│ ● [ 図 ] M X %   № |     |
|                                                        |     |
| Terminal -                                             | × 4 |
|                                                        | ~   |
| Options 🛛                                              |     |
| Editor Terminal Loader                                 |     |
| Computeries                                            |     |
| Baud Bate Parity Com Port                              |     |
| 115200 ▼                                               |     |
| None COM2 COM6                                         |     |
| C 7 • 8 C Even C COM4 C COM8                           |     |
|                                                        |     |
| Echo Stop Bits                                         |     |
| (* Off (* On                                           |     |
|                                                        |     |
|                                                        |     |
|                                                        |     |
|                                                        |     |
| Font Selection                                         |     |
| 5 ample                                                |     |
| AaBbCcXxYyZz                                           |     |
|                                                        |     |
|                                                        |     |
|                                                        |     |
|                                                        |     |
| UK Lancel Apply Help                                   |     |
|                                                        |     |

- ] 💱 🙀
- 10. Connect the terminal to the board using "Connect" icon button
- 11. Power the board from a power adapter. 1 RED and 1 GREEN LED's will get ON.

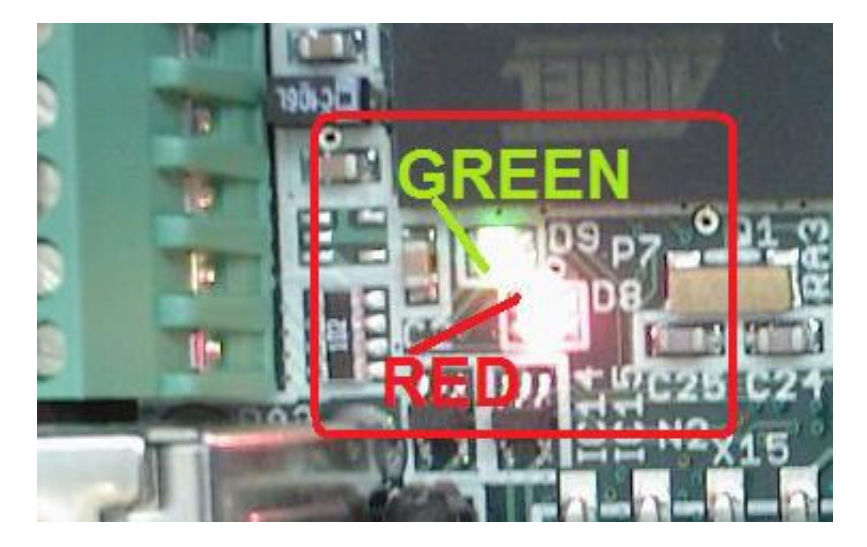

12. MINI-MAX/ARM9260-E will boot Linux and within few seconds it will be ready to use.

| III Micro-IDE                                                                                                    |                                                                                                |      |
|----------------------------------------------------------------------------------------------------|------------------------------------------------------------------------------------------------|------|
| <u>File Edit View Build Project Debug Tools Window H</u> elp                                                                                                    |                                                                                                |      |
| D 😅 🖬 Ø 🙏 🖻 8   2 2   5   2 🖽 🗗 🔮 🖾 🗗 🔮 🔽   0   3   4                                                                                                    | x x 🙀                                                                                          |      |
| 🖪 🗛 📾 🛱 🧱 🗉   目 🖬 🕸 🖉 🖓 🖓 🖓 🥵                                                                                                    | 😼 🐝 🖆 🧮 🗖                                                                                      |      |
| Terminal                                                                                                    |                                                                                                | - AX |
| Mini-Max/ARM-SAM9260 rev 1.08(10)<br>BiPOM Electronics, Inc.<br>www.bipom.com                                                                                                    |                                                                                                | ~    |
| U-Boot 2008.10 (Mar 1 2009 - 18:37:50)                                                                                                    |                                                                                                |      |
| DRAM: 64 ME<br>DataFlash:AT45DB642<br>Nb pages: 8192<br>Page Size: 1056<br>Size= 8650752 bytes<br>Logical address: 0xD000000<br>Area 0: D000000 to D0007FFF (RO) Bootstrap<br>Area 1: D0004000 to D002FFFF (RO) U-Boot<br>Area 3: D0030000 to D042FFFF Kernel<br>Area 4: D0430000 to D083FFFF FS<br>In: serial<br>Out: serial<br>Net: macb0<br>macb0: PHYID1=0x0181<br>macb0: PHYID2=0xb8a0<br>macb0: DM9161 reset<br>DM9161_BMCR Basic Mode Control Register = 0x3100<br>DM9161_BMSR Basic Mode Control Register 1 = 0x0181<br>DM9161_BMSR Basic Mode Control Register 2 = 0xb8a0<br>DM9161_PHYID1 PHY Idendifier Register 1 = 0x0181<br>DM9161_PHYID2 PHY Idendifier Register 2 = 0xb8a0<br>DM9161_ANLFAR Auto_negotiation Link Partner Ability Re<br>DM9161_ANLFAR Auto_negotiation Expansion Register = 0x000<br>DM9161_DSCS Specified Configuration and Satus Regist<br>DM9161_DSCS Specified Interrupt Register = 0x100<br>DM9161_DSCS Specified Interrupt Register = 0x100<br>DM9161_DSCS Specified Interrupt Register = 0x100<br>DM9161_DSCS Specified Interrupt Register = 0x100<br>DM9161_DSCS Specified Interrupt Register = 0x100<br>DM9161_DSCS Specified Interrupt Register = 0x100<br>DM9161_DSCS Specified Receive Error Counter Register =<br>DM9161_DISCR Specified Disconnect Counter Register = 0x064 | 0x01e1<br>egister = 0x0000<br>000<br>ter = 0xf200<br>ter = 0x5800<br>= 0x0000<br>0x0000<br>6e0 |      |
| Ready                                                                                                    | Connected                                                                                      |      |

13. This is a typical Linux log on MINI-MAX/ARM9260-E board:

```
Mini-Max/ARM-SAM9260 rev 1.08(10)
BiPOM Electronics, Inc.
www.bipom.com
U-Boot 2008.10 (Mar 1 2009 - 18:37:50)
DRAM: 64 MB
DataFlash:AT45DB642
Nb pages: 8192
Page Size: 1056
Size= 8650752 bytes
Logical address: 0xD000000
Area 0: D0000000 to D0003FFF (RO) Bootstrap
Area 1: D0004000 to D0007FFF
                              Environment
Area 2: D0008000 to D002FFFF (RO) U-Boot
Area 3: D0030000 to D042FFFF
                              Kernel
Area 4: D0430000 to D083FFFF
                              FS
In: serial
Out: serial
Err: serial
Net: macb0
macb0: PHYID1=0x0181
macb0: PHYID2=0xb8a0
macb0: DM9161 reset...
DM9161 BMCR Basic Mode Control Register = 0x3100
DM9161 BMSR Basic Mode Status Register = 0x7849
DM9161 PHYID1 PHY Identifier Register 1 = 0x0181
DM9161 PHYID2 PHY Identifier Register 2 = 0xb8a0
DM9161 ANAR Auto Negotiation Advertisement Register = 0x01e1
DM9161 ANLPAR Auto negotiation Link Partner Ability Register = 0x0000
DM9161 ANER Auto-negotiation Expansion Register = 0x0000
DM9161 DSCR Specified Configuration Register = 0x0c14
DM9161 DSCSR Specified Configuration and Status Register = 0xf200
DM9161 10BTCSR 10BASE-T Configuration and Status Register = 0x5800
DM9161 MDINTR Specified Interrupt Register = 0x1f00
DM9161 RECR Specified Receive Error Counter Register = 0x0000
DM9161 DISCR Specified Disconnect Counter Register = 0x0000
DM9161 RLSR Hardware Reset Latch State Register = 0xd6e0
macb0: Autonegotiation timed out (status=0x7849)
macb0: link down (status: 0x7849)
Hit any key to stop autoboot: 0
(Re)start USB...
USB: scanning bus for devices... 2 USB Device(s) found
   scanning bus for storage devices... 1 Storage Device(s) found
reading logo
.....
307200 bytes read
(Re)start USB...
USB: scanning bus for devices... 2 USB Device(s) found
   scanning bus for storage devices... 1 Storage Device(s) found
reading uimage
```

reading mmfs.gz 2606700 bytes read ## Booting kernel from Legacy Image at 21000000 ... Image Name: Image Type: ARM Linux Kernel Image (gzip compressed) Data Size: 1622879 Bytes = 1.5 MB Load Address: 20008000 Entry Point: 20008000 Verifying Checksum ... OK **Uncompressing Kernel Image ... OK** Starting kernel ... Linux version 2.6.30.4 (mini@mini-max) (gcc version 4.3.2 (Sourcery G++ Lite 2008g3-41) ) #66 Mon Oct 5 15:29:43 EEST 2009 CPU: ARM926EJ-S [41069265] revision 5 (ARMv5TEJ), cr=00053177 CPU: VIVT data cache, VIVT instruction cache Machine: Mini-Max/ARM9260 Memory policy: ECC disabled, Data cache writeback Clocks: CPU 198 MHz, master 99 MHz, main 18,432 MHz Built 1 zonelists in Zone order, mobility grouping on. Total pages: 16256 line: mem=64M Kernel command console=ttyS1,115200 root=/dev/ram0 rw initrd=0x20410000.0x800000 ramdisk size=8200 **NR IRQS:192** AT91: 96 gpio irgs in 3 banks PID hash table entries: 256 (order: 8, 1024 bytes) Console: colour dummy device 80x30 Dentry cache hash table entries: 8192 (order: 3, 32768 bytes) Inode-cache hash table entries: 4096 (order: 2, 16384 bytes) Memory: 64MB = 64MB total Memory: 53408KB available (2816K code, 240K data, 112K init, 0K highmem) Calibrating delay loop... 99.12 BogoMIPS (lpj=495616) Mount-cache hash table entries: 512 CPU: Testing write buffer coherency: ok net namespace: 296 bytes **NET: Registered protocol family 16** bio: create slab <bio-0> at 0 SCSI subsystem initialized usbcore: registered new interface driver usbfs usbcore: registered new interface driver hub usbcore: registered new device driver usb cfg80211: Calling CRDA to update world regulatory domain **NET: Registered protocol family 2** IP route cache hash table entries: 1024 (order: 0, 4096 bytes) TCP established hash table entries: 2048 (order: 2, 16384 bytes) TCP bind hash table entries: 2048 (order: 1, 8192 bytes) TCP: Hash tables configured (established 2048 bind 2048) **TCP** reno registered **NET: Registered protocol family 1** Trying to unpack rootfs image as initramfs... rootfs image is not initramfs (no cpio magic); looks like an initrd

1622943 bytes read

Freeing initrd memory: 8192K JFFS2 version 2.2. (NAND) ?© 2001-2006 Red Hat, Inc. ROMFS MTD (C) 2007 Red Hat. Inc. msgmni has been set to 120 alg: No test for stdrng (krng) io scheduler noop registered io scheduler anticipatory registered (default) atmel usart.0: ttyS0 at MMIO 0xfefff200 (irg = 1) is a ATMEL SERIAL atmel\_usart.1: ttyS1 at MMIO 0xfffb0000 (irq = 6) is a ATMEL\_SERIAL console [ttyS1] enabled atmel usart.2: ttyS2 at MMIO 0xfffb4000 (irg = 7) is a ATMEL SERIAL brd: module loaded ssc ssc.0: Atmel SSC device at 0xc4878000 (irg 14) Driver 'sd' needs updating - please use bus type methods atmel spi atmel spi.1: Atmel SPI Controller at 0xfffcc000 (irg 13) ohci hcd: USB 1.1 'Open' Host Controller (OHCI) Driver at91 ohci at91 ohci: AT91 OHCI at91 ohci at91 ohci: new USB bus registered, assigned bus number 1 at91 ohci at91 ohci: irg 20, io mem 0x00500000 usb usb1: configuration #1 chosen from 1 choice hub 1-0:1.0: USB hub found hub 1-0:1.0: 2 ports detected Initializing USB Mass Storage driver... usbcore: registered new interface driver usb-storage USB Mass Storage support registered. udc: at91 udc version 3 May 2006 g serial gadget: Gadget Serial v2.4 g serial gadget: g serial ready mice: PS/2 mouse device common for all mice rtc-at91sam9 at91 rtt.0: rtc core: registered at91 rtt as rtc0 IRQ 1/rtc0: IRQF\_DISABLED is not guaranteed on shared IRQs i2c-gpio i2c-gpio: using pins 55 (SDA) and 56 (SCL) Linux video capture interface: v2.00 AT91SAM9 Watchdog: sorry, watchdog is disabled at91 wdt: probe of at91 wdt failed with error -5 sdhci: Secure Digital Host Controller Interface driver sdhci: Copyright(c) Pierre Ossman Advanced Linux Sound Architecture Driver Version 1.0.20. at73c213 spi1.0: at73c213: supported bitrate is 48500 (64 divider) mmc0: SD card claims to support the incompletely defined 'low voltage range'. This will be ignored. mmc0: host does not support reading read-only switch. assuming write-enable. mmc0: new SD card at address b368 mmcblk0: mmc0:b368 SD256 244 MiB mmcblk0: p1 usb 1-2: new full speed USB device using at91 ohci and address 2 usb 1-2: configuration #1 chosen from 1 choice scsi0 : SCSI emulation for USB Mass Storage devices ALSA device list: #0: AT91SAM9260-EK external DAC on irg 14 TCP cubic registered **NET: Registered protocol family 17** VFP support v0.3: not present rtc-at91sam9 at91 rtt.0: setting system clock to 2009-10-07 12:56:53 UTC (1254920213) RAMDISK: gzip image found at block 0 EXT2-fs warning: maximal mount count reached, running e2fsck is recommended

VFS: Mounted root (ext2 filesystem) on device 1:0. Freeing init memory: 112K

Starting system... scsi 0:0:0:0: Direct-Access Generic Flash Disk 8.07 PQ: 0 ANSI: 2 sd 0:0:0:0: [sda] 4028416 512-byte hardware sectors: (2.06 GB/1.92 GiB) sd 0:0:0:0: [sda] Write Protect is off sd 0:0:0:0: [sda] Assuming drive cache: write through sd 0:0:0:0: [sda] Assuming drive cache: write through sda: sda1 sd 0:0:0:0: [sda] Attached SCSI removable disk Starting user command file...

**USER.SH - GADGETPC USER COMMAND FILE** Password for 'root' changed Install ILI9325 **ILI9325 Init** ILI9325 Probe ILI9325 Start:0x10000000 End: 0x104fffff ILI9325 VER 1.01 05/12/2009 ILI9325 Thread Enter Install DM9161A Ethernet interface MACB mii bus: probed eth0: Atmel MACB at 0xfffc4000 irg 21 (00:50:c2:46:90:02) eth0: attached PHY driver [Davicom DM9161A] (mii bus:phy addr=ffffffff:00, irq=-1) HOST IP: NETMASK: GATE IP: Update all devices Start Telnet Server Start VSFTP server Password for 'ftp' changed Start Web (HTTP) Server Start OpenSSH server Password for 'sshd' changed Create links to support usbutils **INSTALL MINIGUI LIBRARIES** Run user defined shell commands USER.SH

Please press Enter to activate this console. [root@Mini-Max/ARM9 /]\$cd / [root@Mini-Max/ARM9 /]\$dir bin etc linuxrc proc sys var cmd home lost+found root tmp mnt dev lib sbin usr [root@Mini-Max/ARM9 /]\$Is -I

## Linux Configuration File

*vars.sh* file contains shell variables that are used by other shell files to configure various aspects of MINI-MAX/ARM9260-E Linux. The following describes the various configuration options in more detail. You can edit *vars.sh* and other \*.*sh* files to match your Linux system needs.

Lines starting with '#' sign are comment lines and have no effect on configuration. Echo command prints useful information to console. By default, console output goes to MINI-MAX/ARM9260-E 's serial port.

The *vars.sh* is located in the /*sh* directory of USB Flash Drive. This directory also has other configuration files.

Current MINI-MAX/ARM9260-E release has following configuration files (more files may be added as the software is upgraded and more hardware devices and software packages are added ):

| Filename                 | Description                                           |
|--------------------------|-------------------------------------------------------|
| ftp_server.sh            | Configure and start FTP server                        |
| init_at91sam_adc.sh      | Configure ADC hardware on MINI-MAX/ARM9 Series Boards |
| init_dlink_usb_eth.sh    | Configure D-Link DUB-E100 Ethernet Adapter            |
| init_dlink_usb_wifi.sh   | Configure D-Link WUA-1340 USB Wi-Fi adapter           |
| init_dm9161a.sh          | Configure DM9161A Ethernet adapter                    |
| init_ftdi_usb_serial.sh  | Configure FTDI USB to serial adapter                  |
| init_gspca_usb_webcam.sh | Configure GSPCA USB web camera interface              |
| init_i2c_pcf8574.sh      | Configure I2C interface                               |
| init_microsd.sh          | Mount MicroSD card                                    |
| init_ports.sh            | Set unused I/O port                                   |
| mail_agent.sh            | Configure mail agent                                  |
| motion_server.sh         | Configure and start Motion server                     |
| ntpd_server.sh           | Configure and start NTPD server                       |
| spca_video_server.sh     | Configure and start SCPA Video server                 |
| ssh_server.sh            | Configure and start SSH server                        |
| system.sh                | Configure common system parameters                    |
| telnet_server.sh         | Configure and start TELNET server                     |
| usb_utils.sh             | Create links to support USB utilities                 |
| user_cmds.sh             | User can add new commands here.                       |
| vars.sh                  | Set configuration variables which used in other files |
| web_server.sh            | Configure and start HTTP server                       |

You should NOT edit any .sh files except vars.sh and user\_cmds.sh

You can modify the variables in *vars.sh* to configure the Linux system using Linux Control Panel as described previously.

user\_cmds.sh file is called after the system is initialized. You can add here any UNIX shell commands available in current MINI-MAX/ARM9260-E Linux Release or call any software developed for MINI-MAX/ARM9260-E Linux Release. By default, user\_cmds.sh is empty.

The following list describes all predefined variables from *vars.sh* available in current MINI-MAX/ARM9260-E Linux Release.

## Appendix A: Linux Configuration Variables

| Variable Name :<br>Value :<br>Description : | BIPOMVAR_DM9161A_ETHERNET<br>ON   OFF<br>If set to ON then script will configure DM9161 Ethernet adapter.<br>If set to OFF then script will skip configuration code for this device.                             |
|---------------------------------------------|----------------------------------------------------------------------------------------------------|
| Variable Name :<br>Value :<br>Description : | BIPOMVAR_DLINK_USB_ETHERNET<br>ON   OFF<br>If set to ON then script will configure D-Link DUB-E100 Ethernet adapter.<br>If set to OFF then script will skip configuration code for this device.                  |
| Variable Name :<br>Value :<br>Description : | BIPOMVAR_GSPCA_USB_WEBCAM<br>ON   OFF<br>If set to ON then script will configure GSPCA USB web camera.<br>If set to OFF then script will skip configuration code for this device.                                |
| Variable Name :<br>Value :<br>Description : | BIPOMVAR_DLINK_USB_WIFI<br>ON   OFF<br>If set to ON then script will configure D-Link WUA-1340 USB Wi-Fi<br>adapter.<br>If set to OFF then script will skip configuration code for this device.                  |
| Variable Name :<br>Value :<br>Description : | BIPOMVAR_FTDI_USB_SERIAL<br>ON   OFF<br>If set to ON then script will configure FDTI USB to serial adapter.<br>If set to OFF then script will skip configuration code for this device.                           |
| Variable Name :<br>Value :<br>Description : | BIPOMVAR_AT91SAM_ADC<br>ON   OFF<br>If set to ON then script will configure ADC hardware on MINI-MAX/ARM9<br>Series Boards.<br>If set to OFF then script will skip configuration code for this device.           |
| Variable Name :<br>Value :<br>Description : | BIPOMVAR_I2C_PCF8574<br>ON   OFF<br>If set to ON then script will configure PCF8574 I2C Controller on<br>MINI-MAX/ARM9 Series Boards.<br>If set to OFF then script will skip configuration code for this device. |
| Variable Name :<br>Value :<br>Description : | BIPOMVAR_MICROSD<br>ON   OFF<br>If set to ON then script will mount MicroSD card.<br>If set to OFF then script will not mount this device.                                                                       |
| Variable Name :<br>Value :<br>Description : | BIPOMVAR_CONFIGURE_UNUSED_PORT_PINS<br>ON   OFF<br>If set to ON then script will initialize unused I/O ports on the hardware.<br>If set to OFF then I/O ports will be in not initialized state.                  |

| Variable Name<br>Value | : | BIPOMVAR_ROOT_PWD<br>Text string                                                                      |
|------------------------|---|----------------------------------------------------------------------------------------------------|
| Description            | : | This parameter sets password for 'root' user on Linux system.                                         |
| Variable Name          | : | BIPOMVAR_DRIVER_SOURCE_PATH                                                                           |
| Description            | : | This parameter sets path to directory where system drivers are located.                               |
| Variable Name          | : | BIPOMVAR_DRIVER_INSTALL_PATH                                                                          |
| Description            | : | This parameter sets path to directory where system drivers are copied.                                |
| Variable Name          | : | BIPOMVAR_HOST_IP                                                                                      |
| Description            | : | This parameter sets IP address of device.                                                             |
| Variable Name          | : | BIPOMVAR_NETMASK                                                                                      |
| value<br>Description   | : | This parameter sets subnet mask.                                                                      |
| Variable Name          | : | BIPOMVAR_GATE_IP                                                                                      |
| Value<br>Description   | : | IP address<br>This parameter sets IP address of gateway.                                              |
| Variable Name          | : | BIPOMVAR_WIFI_KEY                                                                                     |
| Value<br>Description   | : | This parameter sets KEY for Wi-Fi network interface (if used).                                        |
| Variable Name          | : | BIPOMVAR_WIFI_SSID                                                                                    |
| Value<br>Description   | : | This parameter sets SSID for Wi-Fi network interface (if used).                                       |
| Variable Name          | : | BIPOMVAR_TELNET_SERVER                                                                                |
| Value<br>Description   | : | YES   NO<br>If set to YES then script will run TELNET server.                                         |
|                        |   | If set to NO then script will not run TELNET server.                                                  |
| Variable Name<br>Value | : | BIPOMVAR_WEB_SERVER<br>YES   NO                                                                       |
| Description            | : | If set to YES then script will run HTTP server.<br>If set to NO then script will not run HTTP server. |
| Variable Name          | : | BIPOMVAR_HTTP_CFG_FILE_PATH                                                                           |
| Description            | : | This parameter sets path to configuration file                                                        |
| Variable Name          | : | BIPOMVAR_HTTP_PORT                                                                                    |
| value<br>Description   | : | This parameter sets HTTP port                                                                         |
| Variable Name          | : | BIPOMVAR_FTP_SERVER                                                                                   |
| Value<br>Description   | : | YES   NO<br>If set to YES then script will run FTP server.                                            |

If set to NO then script will not run FTP server.

| Variable Name :                             | BIPOMVAR_FTP_USER                                                                                                    |
|---------------------------------------------|----------------------------------------------------------------------------------------------------|
| Value :                                     | Text string                                                                                                    |
| Description :                               | This parameter sets FTP username.                                                                                                    |
| Variable Name :                             | BIPOMVAR_FTP_PWD                                                                                                    |
| Value :                                     | Text string                                                                                                    |
| Description :                               | This parameter sets FTP password.                                                                                                    |
| Variable Name :<br>Value :<br>Description : | BIPOMVAR_OPEN_SSH_SERVER<br>YES   NO<br>If set to YES then script will run SSH server.<br>If set to NO then script will not run SSH server.    |
| Variable Name :                             | BIPOMVAR_SSH_USER                                                                                                    |
| Value :                                     | Text string                                                                                                    |
| Description :                               | This parameter sets SSH username.                                                                                                    |
| Variable Name :                             | BIPOMVAR_SSH_PWD                                                                                                    |
| Value :                                     | Text string                                                                                                    |
| Description :                               | This parameter sets SSH password.                                                                                                    |
| Variable Name :                             | BIPOMVAR_SSH_HOST_KEY_PATH                                                                                                    |
| Value :                                     | UNIX style path                                                                                                    |
| Description :                               | This parameter sets path to HOST KEY file                                                                                                    |
| Variable Name :                             | BIPOMVAR_SSH_DSA_KEY_PATH                                                                                                    |
| Value :                                     | UNIX style path                                                                                                    |
| Description :                               | This parameter sets path to DSA KEY file                                                                                                    |
| Variable Name :                             | BIPOMVAR_SSH_RSA_KEY_PATH                                                                                                    |
| Value :                                     | UNIX style path                                                                                                    |
| Description :                               | This parameter sets path to RSA KEY file                                                                                                    |
| Variable Name :<br>Value :<br>Description : | BIPOMVAR_OPEN_NTPD_SERVER<br>YES   NO<br>If set to YES then script will run NTPD server.<br>If set to NO then script will not run NTPD server. |
| Variable Name :                             | BIPOMVAR_NTPD_USER                                                                                                    |
| Value :                                     | Text string                                                                                                    |
| Description :                               | This parameter sets NTPD username.                                                                                                    |
| Variable Name :                             | BIPOMVAR_NTPD_PWD                                                                                                    |
| Value :                                     | Text string                                                                                                    |
| Description :                               | This parameter sets NTPD password.                                                                                                    |
| Variable Name :                             | BIPOMVAR_NTPD_CFG_FILE_PATH                                                                                                    |
| Value :                                     | UNIX style path                                                                                                    |
| Description :                               | This parameter sets path to configuration file of NTPD server                                                                                  |
| Variable Name :<br>Value :<br>Description : | BIPOMVAR_MAIL_AGENT<br>YES   NO<br>If set to YES then script will run mail agent.<br>If set to NO then script will not run mail agent.         |

| Variable Name<br>Value | : | BIPOMVAR_USB_UTILS<br>YES   NO                                                                                                    |
|------------------------|---|----------------------------------------------------------------------------------------------------|
| Description            | : | If set to YES then script creates links to support USB utilities.<br>If set to NO then script will skip configuration of USB utilities. |
| Variable Name          | : | BIPOMVAR_SPCA_VIDEO_SERVER                                                                                                    |
| Value                  | : | YES   NO                                                                                                    |
| Description            | : | If set to YES then script will run SPCA Video Server.<br>If set to NO then script will not run SPCA Video Server.                       |
| Variable Name          | : | BIPOMVAR_MOTION_SERVER                                                                                                    |
| Value                  | : | YES   NO                                                                                                    |
| Description            | : | If set to YES then script will run Motion Server.<br>If set to NO then script will not run Motion Server.                               |
| Variable Name          | : | BIPOMVAR_MOTIONSRV_CFG_FILE_PATH                                                                                                    |
| Description            | : | This parameter sets path to configuration file of motion server                                                                         |